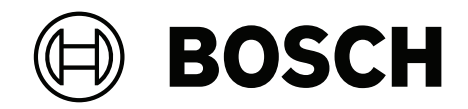

## AVIOTEC 8000i IR

FCS-8000-VFD-I

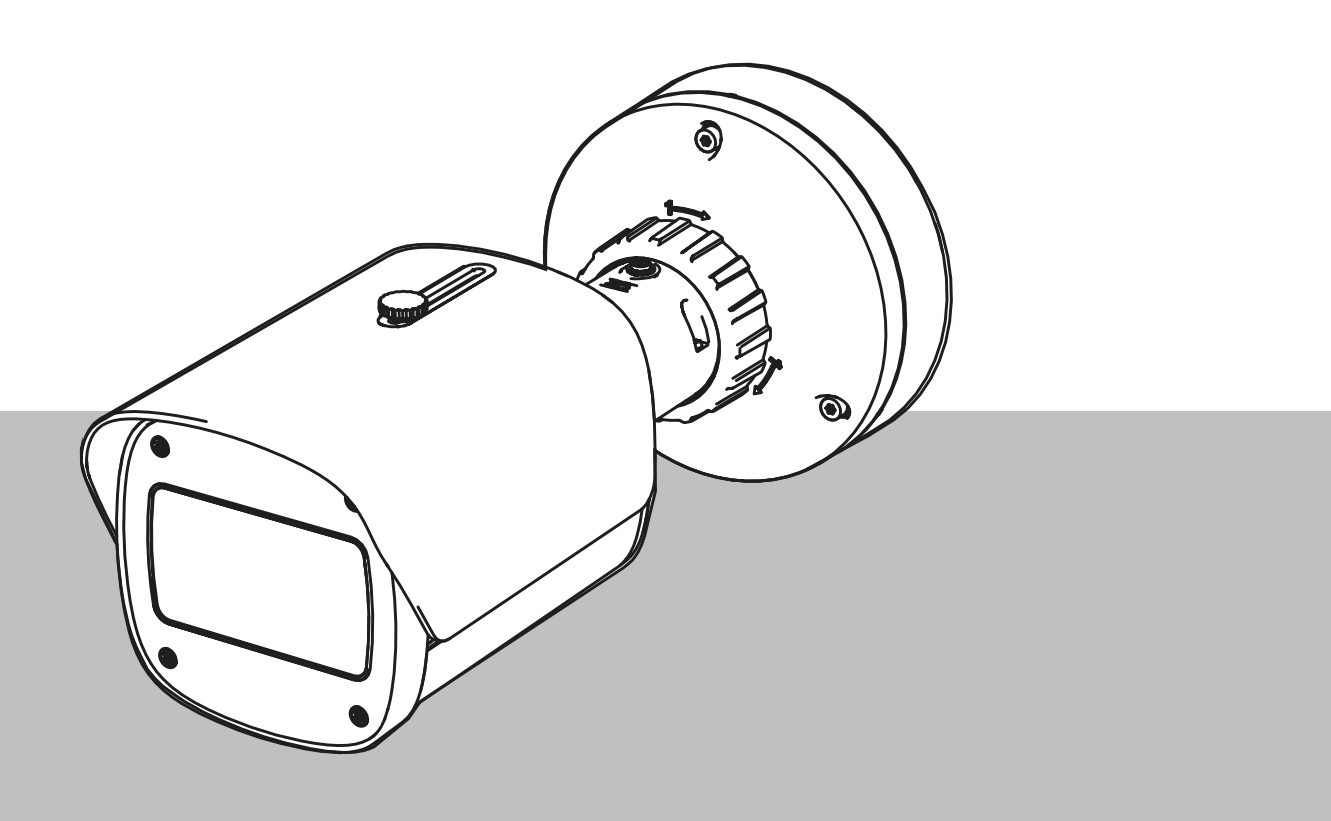

ro Punere în funcțiune

## Cuprins

| 1   | Siguran⊡ă                                  | 4  |
|-----|--------------------------------------------|----|
| 1.1 | Explicație mesaj de siguranță              | 4  |
| 1.2 | Precauții de siguranță                     | 5  |
| 2   | Introducere                                | 6  |
| 3   | Echipament de testare necesar              | 7  |
| 3.1 | Echipamente de testare cu fum real         | 7  |
| 3.2 | Echipament de testare video fum și flăcări | 7  |
| 4   | Procedură de testare                       | 8  |
| 4.1 | Detecție fum (fum real)                    | 9  |
| 4.2 | Detecție fum (video de testare)            | 10 |
| 4.3 | Detecție flăcări (video de testare)        | 11 |
| 4.4 | Detecție fum și flăcări (video de testare) | 12 |
| 5   | Raport de punere în funcțiune              | 13 |

## 1 Siguranță

**IMPORTANT:** Sistemele video de detecție a incendiilor sunt sisteme bazate pe analiză video. Acestea oferă indicii referitoare la posibilele incendii și sunt proiectate pentru a completa sistemele de detecție a incendiilor și a ajuta personalul de pază din centrele de monitorizare în scopul recunoașterii situațiilor potențial periculoase.

Sistemele video de detecție a incendiilor se confruntă cu un număr mai mare de provocări, comparat cu sistemele convenționale de detecție a incendiilor, având în vedere fundalul și elementele ambientale. Acestea nu pot garanta faptul că incendiul va fi detectat cu precizie în toate tipurile de scenarii. În consecință, sistemul video de detecție a incendiilor trebuie să fie considerat a fi un sistem complementar care crește probabilitatea de detectare timpurie a incendiilor, cu rezerva că acesta nu trebuie să fie văzut ca un sistem care asigură detecția incendiilor în toate scenariile de imagine posibile și că poate genera alarme false. Sistemele convenționale de alarmă în caz de incendiu nu trebuie, în niciun caz, să fie înlocuite de sisteme de alarmă bazate pe analiză video.

Mai mult, și doar pentru piața din S.U.A, Bosch Security Systems declară că nu își asumă nicio obligație legală legată de faptul că sistemul video de detecție a incendiilor va preveni orice vătămări corporale sau daune materiale provocate de incendii sau în orice alt mod; sau că un astfel de produs va oferi, în toate situațiile, avertizări sau protecție corespunzătoare. Cumpărătorul înțelege că un sistem de detecție video a incendiilor, instalat și întreținut în mod corespunzător, poate doar reduce riscul de apariție a unui incendiu sau a altor evenimente fără a genera o alarmă, însă acest lucru nu reprezintă o asigurare sau garanție că astfel de evenimente nu vor avea loc sau că nu vor exista vătămări corporale sau daune materiale ca urmare a acestora.

În consecință, Bosch Security Systems nu va avea nicio responsabilitate sau răspundere în legătură cu orice vătămare corporală, daună materială sau orice altă pierdere în urma unei reclamații legate de faptul că produsul nu ar fi reușit să furnizeze o avertizare.

## 1.1 Explicație mesaj de siguranță

# $\bigwedge$

#### Atenție!

Indică o situație periculoasă care, dacă nu este evitată, poate duce la vătămări minore sau moderate.

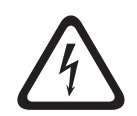

#### Pericol!

Indică o situație periculoasă care, dacă nu este evitată, va duce la deces sau vătămări grave.

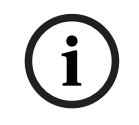

#### Notificare!

Indică o situație periculoasă care, dacă nu este evitată, poate duce la deteriorarea echipamentelor sau mediului ori la pierderea de date.

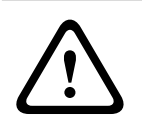

#### Avertisment!

Indică o situație periculoasă care, dacă nu este evitată, poate duce la deces sau vătămări grave.

| 1.2          | Precauții de siguranță                                                                       |
|--------------|----------------------------------------------------------------------------------------------|
| <b>^</b>     | Pericol!                                                                                     |
| $/ \lambda$  | Gaz toxic                                                                                    |
|              | Protejați-vă împotriva gazului toxic. Purtați echipamente de protecție personală.            |
|              | Pericol!                                                                                     |
|              | Gaz toxic                                                                                    |
| $Z^{\gamma}$ | Evitați inhalarea de produse toxice sau fum. Stați la distanță de zonele de testare în afara |
|              | cazului în care se indică altceva.                                                           |
| ^            | Avertisment!                                                                                 |
|              | Pericol de incendiu                                                                          |
|              | Utilizați doar echipamentele de testare specificate.                                         |
|              | Avertisment!                                                                                 |
|              |                                                                                              |

Vătămări personale și daune asupra proprietății Respectați toate indicațiile de siguranță și documentația de utilizare, inclusiv documentele și instrucțiunile de siguranță ale echipei de testare pentru a evita vătămările personale și daunele asupra proprietății.

## 2 Introducere

#### Drepturi de autor

Producătorul deține toate drepturile de autor asupra întregii documentații și nu își asumă nicio răspundere pentru daunele sau defecțiunile generate de nerespectarea acestui document.

Acest document este destinat cititorilor cu cunoștințe și experiență în planificarea și instalarea sistemelor de alarmă în caz de incendiu conforme cu EN 54, care au cunoștințe suplimentare privind testarea pentru incendii și fum. Conține informații despre punerea în funcțiune a detecției de incendii bazate pe imagini video prin teste de fum și flăcări.

Testele de fum și flăcări pot fi executate cu fum și flăcări reale sau cu materiale video cu fum și flăcări afișate pe un monitor. Vă recomandăm cu tărie să testați detectarea fumului cu fum real și detectarea flăcărilor doar cu materiale video. Testele de flăcări cu foc real sunt periculoase și necesită un efort de securitate semnificativ.

## 3 Echipament de testare necesar

Iluminarea este măsurată folosind un luxmetru în aplicație la o înălțime de 1 metru, cu senzorul îndreptat vertical în sus.

Următorul material este necesar în timpul testelor și este definit pentru o cameră. Numărul de echipamente de testare depinde de numărul de obiecte testate. Ajustați cantitatea în mod corespunzător.

## 3.1 Echipamente de testare cu fum real

|                         | Caracteristici                                                                               |
|-------------------------|----------------------------------------------------------------------------------------------|
| Cartuş de fum           | Aprox. 9 m³, 1 minut, alb (de ex. Björnax Pure-AX 9, alb)                                    |
| Aprindere               | Aprindere electrică adecvată pentru Björnax Pure-AX 9 <b>sau</b><br>aprinzător cu capăt lung |
| Container cartuş de fum | De ex., o găleată metalică ignifugă, de 10 l, cu înălțimea de<br>30 cm                       |

## 3.2 Echipament de testare video fum și flăcări

Monitorul de testare sau tableta trebuie să îndeplinească următoarele cerințe minime:

|                    | Caracteristici        |
|--------------------|-----------------------|
| Rezoluție          | 1600 x 900 pixeli     |
| Luminozitate       | 300 cd/m <sup>2</sup> |
| Raport de contrast | 1000:1                |

Se recomandă să utilizați o protecție de monitor în medii cu lumină puternică, pentru a evita reflexiile de pe ecranul monitorului și pentru a îmbunătăți vizibilitatea materialului video de testare.

## 4 Procedură de testare

#### Pregătirea scenei de testare

Asigurați montarea adecvată a camerei. Pentru o testare funcțională, sistemele de alarmare în caz de incendiu și detectoarele trebuie să fie comutate la modul de revizie. Acest lucru se aplică și sistemelor de alarmare la incendiu în care clienții au camera integrată direct în panoul de detecție incendiu.

- Identificați un loc adecvat și vizibil în zona de detecție a camerei.
- Îndepărtați materialele inflamabile din zona de testare.
- Asigurați-vă că doar persoanele autorizate au acces la zona de testare.
- Dispozitivul de redare şi camera trebuie montate astfel încât să fie stabile şi nu trebuie să se mişte în timpul testării.
- În medii cu lumină puternică, utilizați o protecție pentru monitor.
- Asigurați-vă că pe ecran nu ajung raze de lumină.
- Aşezaţi monitorul într-o poziţie din cameră în care flacăra şi/sau fumul sunt vizibile clar pe imaginea live a camerei. Flacăra şi/sau fumul afişate pe monitor trebuie să aibă o dimensiune de cel puţin 5 până la 10% din imaginea camerei.

#### Setările din meniul camerei

Consultați manualul de utilizare pentru o descriere detaliată.

- Eliminați toate măștile din setările de detectare sau testați într-o zonă a imaginii în care nu este aplicată nicio mască.
- Activați setările detectorului de flăcări și de fum și selectați dimensiunea și timpii de verificare necesari pentru scenă.
- Porniți programul pentru obiectiv și focalizați pe ecran, dacă este necesar.
- În cazul în care imaginea video a camerei clipeşte, activați de 50 Hz sau 60 Hz. Alegeți o opțiune care reduce cel mai bine clipirile.
- Modelele din imaginea camerei pot duce la interferențe ale imaginii cauzate de efectul Moiré. Un model Moiré este generat de două modele suprapuse vizibile pe ecran. În acest caz, reglați setările obiectivului în mod corespunzător, până când efectul Moiré dispare.

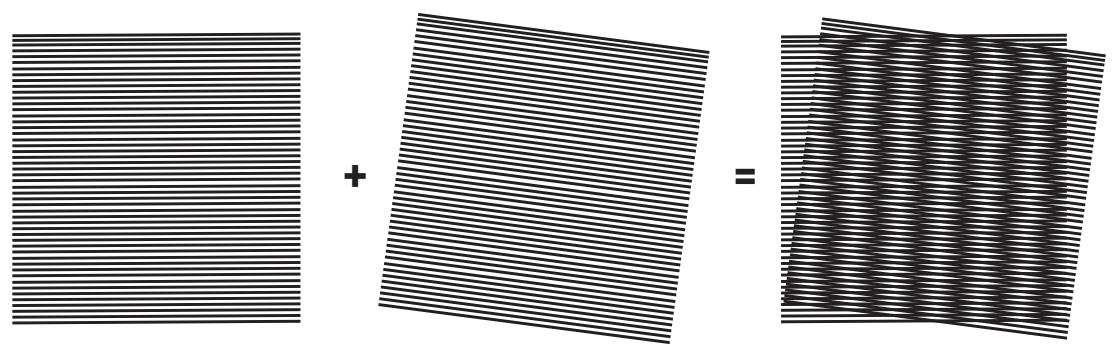

Figură 4.1: Efect Moiré cauzat de două modele suprapuse (exemplu)

#### După teste

- Reporniți camera (resetați stocarea cu mascare automată)
- Eliminați ecranul și reglați camera din nou la scena de supraveghere
- Porniți programul pentru obiectiv și focalizați pe scenă, dacă este necesar.
- Selectați adecvat.

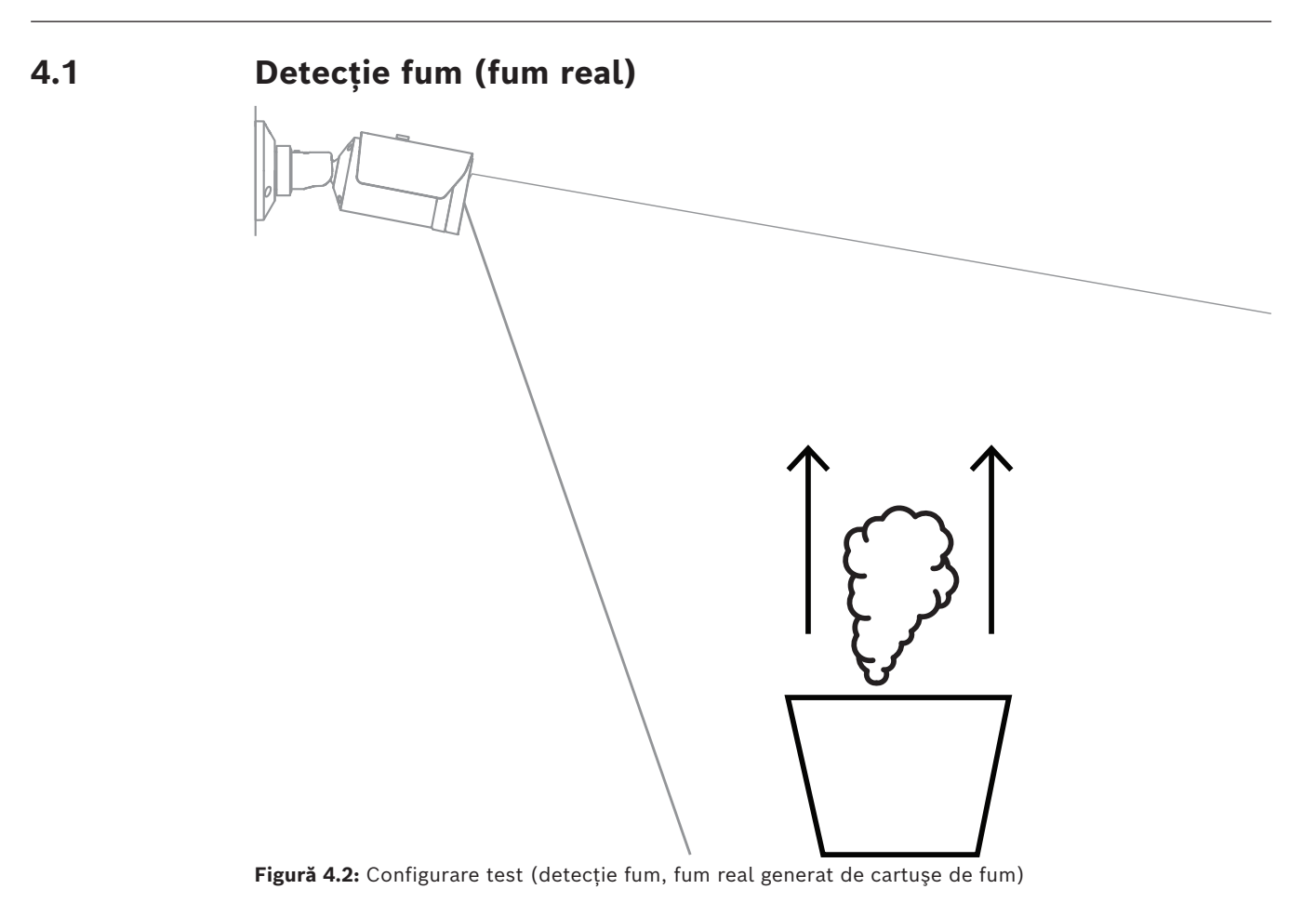

- 1. Puneți găleata metalică ignifugă pe o suprafață solidă și ignifugă.
- 2. Poziționați în găleata metalică două cartușe de fum pe **verticală**.
- 3. Aprindeți cartușele de fum cu un aprinzător cu capăt lung sau prin aprinderea electrică a cartușelor de fum.
- ⇒ Detectorul de fum ar trebui să declanșeze alarma în 60 s, în funcție de timpul de verificare utilizat.

## 4.2 Detecție fum (video de testare)

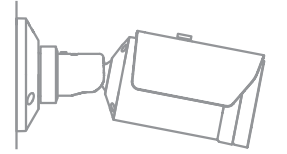

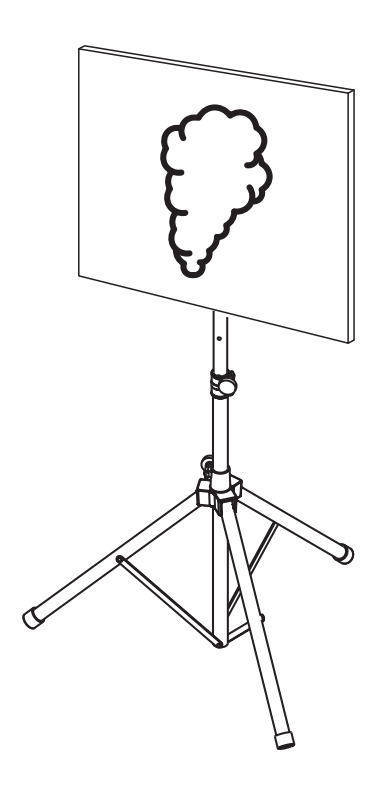

Figură 4.3: Configurare test (detecție fum, video de testare)

- 1. Amplasați un dispozitiv de redare (monitor de computer sau tabletă) în zona de detecție din fața camerei.
- 2. Aliniați monitorul cu camera de testare.
- 3. Redați materialul video pentru detecția fumului.
- O alarmă de fum ar trebui să se declanşeze în timpul stabilit de verificare a fumului, plus 15 s. Un client video conectat ar trebui să afişeze o casetă dreptunghiulară în jurul regiunii cu fum.

## 4.3 Detecție flăcări (video de testare)

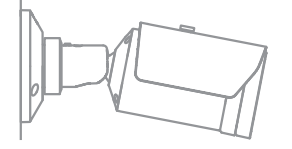

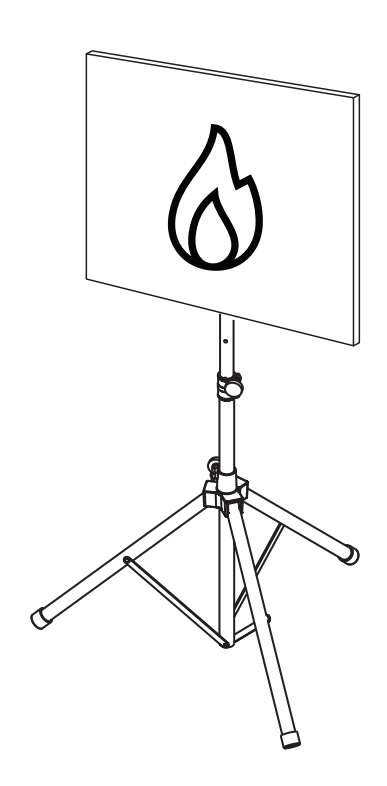

Figură 4.4: Configurare test (detecție flăcări, video de testare)

- 1. Amplasați un dispozitiv de redare (monitor de computer sau tabletă) în zona de detecție din fața camerei.
- 2. Aliniați monitorul cu camera de testare.
- 3. Redați materialul video pentru detecția flăcărilor.
- O alarmă de flăcări ar trebui să se declanşeze în timpul stabilit de verificare a flăcărilor, plus 15 s. Un client video conectat ar trebui să afişeze o casetă dreptunghiulară în jurul regiunii cu flăcări.

### 4.4 Detecție fum și flăcări (video de testare)

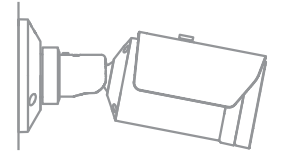

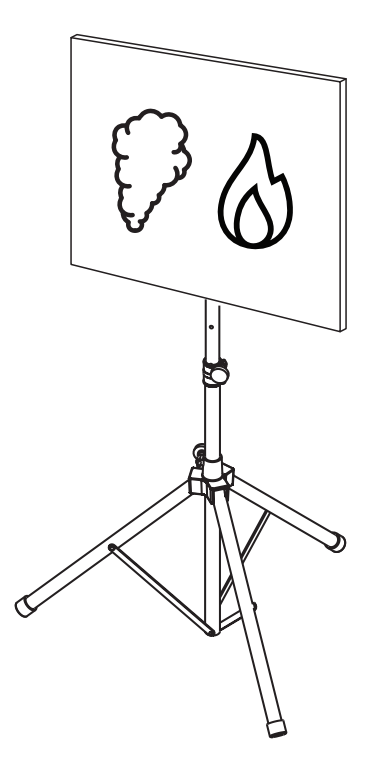

Figură 4.5: Configurare test (detecție fum și flăcări, video de testare)

- 1. Amplasați un dispozitiv de redare (monitor de computer sau tabletă) în zona de detecție din fața camerei.
- 2. Aliniați monitorul cu camera de testare.
- 3. Redați materialul video pentru detecția fumului și flăcărilor.
- ⇒ O alarmă de fum ar trebui să se declanşeze în timpul stabilit de verificare a fumului, plus 15 s. O alarmă de flăcări ar trebui să se declanşeze în timpul stabilit de verificare a flăcărilor, plus 15 s. Un client video conectat ar trebui să afişeze o casetă dreptunghiulară în jurul regiunii cu fum şi unul în jurul regiunii cu flăcări.

5

## Raport de punere în funcțiune

Protocol de instalare și configurare a camerei

| Generalități                                          |                      |
|-------------------------------------------------------|----------------------|
| Nume cameră<br>( -> -> )                              |                      |
| Versiune firmware<br>( -> -> )                        |                      |
| Setare Dată/Oră<br>( -> -> )                          | <b>o</b> sincronizat |
| Înălțime de montare                                   |                      |
| Rază de vizualizare<br>(Adăugați o captură de ecran)  |                      |
| Locație captură de ecran (de ex. folder<br>din rețea) |                      |

| Setări obiectiv                      |           |               |
|--------------------------------------|-----------|---------------|
| Unghi deschidere obiectiv            |           |               |
| Mod ALC<br>( -> -> -> )              |           |               |
| Poziție focalizare<br>( -> -> -> )   | Mod de zi | Mod de noapte |
| Indicator focalizare<br>( -> -> -> ) | Mod de zi | Mod de noapte |
| Lentilă optică                       | Poziție:  |               |

Unghi deschidere:

| Setări de rețea                    |                    |  |
|------------------------------------|--------------------|--|
| Adresa IP                          |                    |  |
| (-> -> )                           |                    |  |
| Conexiune                          |                    |  |
| Conexiune IP testată               | o Da o Nu          |  |
| Releu conectat la                  |                    |  |
| Releu de alarmă testat             | o Da o Nu          |  |
| Stare de inactivitate releu alarmă | o ÎNCHIS o DESCHIS |  |
| Releu panică testat                | o Da o Nu          |  |
| Stare de inactivitate releu panică | o ÎNCHIS o DESCHIS |  |

| Setări VFD incendiu                                                                              |                  |
|--------------------------------------------------------------------------------------------------|------------------|
| Detecție flăcări                                                                                 | o Pornit o Oprit |
| (->->)                                                                                           |                  |
|                                                                                                  | 0 0 0            |
| Timp verificare [s]                                                                              |                  |
| Detecție fum                                                                                     | o Pornit o Oprit |
| ( -> -> )                                                                                        |                  |
|                                                                                                  | 0 0 0            |
| Timp verificare [s]                                                                              |                  |
| Măști (fum, flacără, regiune timp fum,<br>regiune timp flacără)<br>(Adăugați o captură de ecran) | • Da • Nu        |
| Măști confidențialitate                                                                          | o Da o Nu        |

| (Adăugați o captură de ecran) |  |
|-------------------------------|--|
|                               |  |
|                               |  |
|                               |  |
|                               |  |
|                               |  |
|                               |  |
|                               |  |

| Setări VFD incendiu nr. 1                                                                        |                  |
|--------------------------------------------------------------------------------------------------|------------------|
| Detecție flăcări<br>(-> -> )                                                                     | • Pornit • Oprit |
|                                                                                                  | 0 0 0            |
| Timp verificare [s]                                                                              |                  |
| <b>Detecție fum</b><br>( -> -> )                                                                 | o Pornit o Oprit |
|                                                                                                  | 0 0 0            |
| Timp verificare [s]                                                                              |                  |
| Măști (fum, flacără, regiune timp fum,<br>regiune timp flacără)<br>(Adăugați o captură de ecran) | o Da o Nu        |
| Măști confidențialitate                                                                          | o Da o Nu        |

| (Adăugați o captură de ecran) |  |
|-------------------------------|--|
|                               |  |
|                               |  |
|                               |  |
|                               |  |
|                               |  |
|                               |  |
|                               |  |
|                               |  |

| Setări VFD incendiu nr. 2                                                                        |                  |
|--------------------------------------------------------------------------------------------------|------------------|
| Detecție flăcări<br>( -> -> )                                                                    | o Pornit o Oprit |
|                                                                                                  | 0 0 0            |
| Timp verificare [s]                                                                              |                  |
| <b>Detecție fum</b><br>( -> -> )                                                                 | o Pornit o Oprit |
|                                                                                                  | 0 0 0            |
| Timp verificare [s]                                                                              |                  |
| Măști (fum, flacără, regiune timp fum,<br>regiune timp flacără)<br>(Adăugați o captură de ecran) | o Da o Nu        |
| Măști confidențialitate                                                                          | o Da o Nu        |

| (Adăugați o captură de ecran) |  |
|-------------------------------|--|
|                               |  |
|                               |  |
|                               |  |
|                               |  |
|                               |  |
|                               |  |
|                               |  |

| Profil de incendiu folosit | o Incendiu | <b>o</b> Incendiu nr. 1 | <b>o</b> Incendiu nr. 2 |  |
|----------------------------|------------|-------------------------|-------------------------|--|
|----------------------------|------------|-------------------------|-------------------------|--|

| Programator folosit | o Da o Nu                                                                                                |
|---------------------|----------------------------------------------------------------------------------------------------|
| Plan de programare  | (vă rugăm să adăugați o captură de ecran a configurației<br>programatorului în managerul de configurare) |
|                     |                                                                                                    |
|                     |                                                                                                    |
|                     |                                                                                                    |
|                     |                                                                                                    |
|                     |                                                                                                    |
|                     |                                                                                                    |

| Eveniment declanșat utilizat                     | <b>o</b> Da | o Nu |
|--------------------------------------------------|-------------|------|
| Declanşator                                      |             |      |
| Profil utilizat dacă declanșatorul este<br>activ |             |      |

#### 18 ro | Raport de punere în funcțiune

| Profil utilizat dacă declanșatorul este<br>inactiv |  |
|----------------------------------------------------|--|
| Întârziere                                         |  |

| Setări de detectare accesare ilegală                       |           |
|------------------------------------------------------------|-----------|
| Prag scenă prea luminoasă                                  |           |
| Prag scenă prea întunecată                                 |           |
| Set de imagini de referință<br>(Adăugați captură de ecran) | o Da o Nu |
|                                                            |           |
| Întârziere declanșator                                     |           |
| Sensibilitate                                              |           |

#### Configurare suplimentară (de ex. înregistrare, DynDNS, configurare VCA, intrări alarmă...):

#### Condiții de instalare/utilizare

| Iluminare scenă                                                                                                    |                                                                                                    |
|----------------------------------------------------------------------------------------------------|----------------------------------------------------------------------------------------------------|
| Asigurați-vă că luminanța minimă este de<br>cel puțin 1 lx                                                          | <b>o</b> Da <b>o</b> Nu Luminanță minimă: lx                                                                                                    |
| Verificați dacă iluminarea în modul alb/<br>negru cu iluminatoare IR este suficientă                                | o Da o Nu                                                                                                    |
| Verifica dacă setarea este corecta (, sau )                                                                         | o Da o Nu                                                                                                    |
| Verificați luminanța scenei pentru LED-<br>urile tuburilor de neon și reglați modul<br>ALC (clipește)               | o Verificat<br>Mod ALC setat la:                                                                                                    |
| Verificați luminanța din imagine.                                                                                   | o Verificat<br>Cel mai întunecat punct: lx<br>Cel mai luminat punct: lx                                                                                                    |
| Verificați dacă în raza de vizualizare a<br>camerei există iluminare de fundal.<br>Minimizați iluminarea de fundal. | <ul> <li>Fără iluminare de fundal</li> <li>Număr de lumini de fundal din raza de vizualizare:</li> <li>Realizați câteva teste de fum în apropierea luminilor de fundal.</li> </ul> |
| Iluminare non-stop                                                                                                  | o Da o Nu                                                                                                    |

| Rază de vizualizare                                                     |             |             |
|-------------------------------------------------------------------------|-------------|-------------|
| Utilizare acoperită în întregime conform<br>celor discutate cu clientul | <b>o</b> Da | <b>o</b> Nu |
| Distanțele minime și maxime calculate și<br>înregistrate pentru client  | <b>o</b> Da | <b>o</b> Nu |
| Obstrucțiile din imagine au fost luate în<br>considerare                | <b>o</b> Da | <b>o</b> Nu |

#### Rezultate test de fum (cartuşe de fum)

| Distanța până la cartușul de fum |  |
|----------------------------------|--|

#### 20 ro | Raport de punere în funcțiune

| Iluminare                                            |           |           |
|------------------------------------------------------|-----------|-----------|
| Cartuşe de fum                                       |           |           |
| Fum detectat                                         | o Da o Nu | o Da o Nu |
| Rază de vizualizare<br>(Adăugați o captură de ecran) |           |           |

#### Rezultate test de fum (video de testare)

| Distanță până la monitor                             |           |           |
|------------------------------------------------------|-----------|-----------|
| Iluminare                                            |           |           |
| Fum detectat                                         | o Da o Nu | o Da o Nu |
| Rază de vizualizare<br>(Adăugați o captură de ecran) |           |           |

#### Rezultate test de flăcări (video de testare)

| Distanță până la monitor                             |           |           |
|------------------------------------------------------|-----------|-----------|
| Iluminare                                            |           |           |
| Flăcări detectate                                    | o Da o Nu | o Da o Nu |
| Rază de vizualizare<br>(Adăugați o captură de ecran) |           |           |

#### Rezultate test de fum/flăcări (video de testare)

| Distanță până la monitor                             |             |             |             |      |
|------------------------------------------------------|-------------|-------------|-------------|------|
| Iluminare                                            |             |             |             |      |
| Fum detectat                                         | <b>o</b> Da | <b>o</b> Nu | <b>o</b> Da | o Nu |
| Flăcări detectate                                    | <b>o</b> Da | <b>o</b> Nu | <b>o</b> Da | o Nu |
| Rază de vizualizare<br>(Adăugați o captură de ecran) |             |             |             |      |

| Loc:  | Emitent:   |
|-------|------------|
|       |            |
|       |            |
| Data: | Semnătura: |
|       |            |
|       |            |

**Building solutions for a better life.** 202310130658